# **UZAKTAN ERİŞİM EV KONTROL YAPILANDIRMASI**

## **1. ADIM**

Akıllı ev uygulamasını indirmek icin ; Android yada Iphone cep telefonunuzdan uygulama marketine girip arama bölümüne **INTERRA** yazıp resimde görülen uygulamayı cep telefonumuza yüklüyoruz.

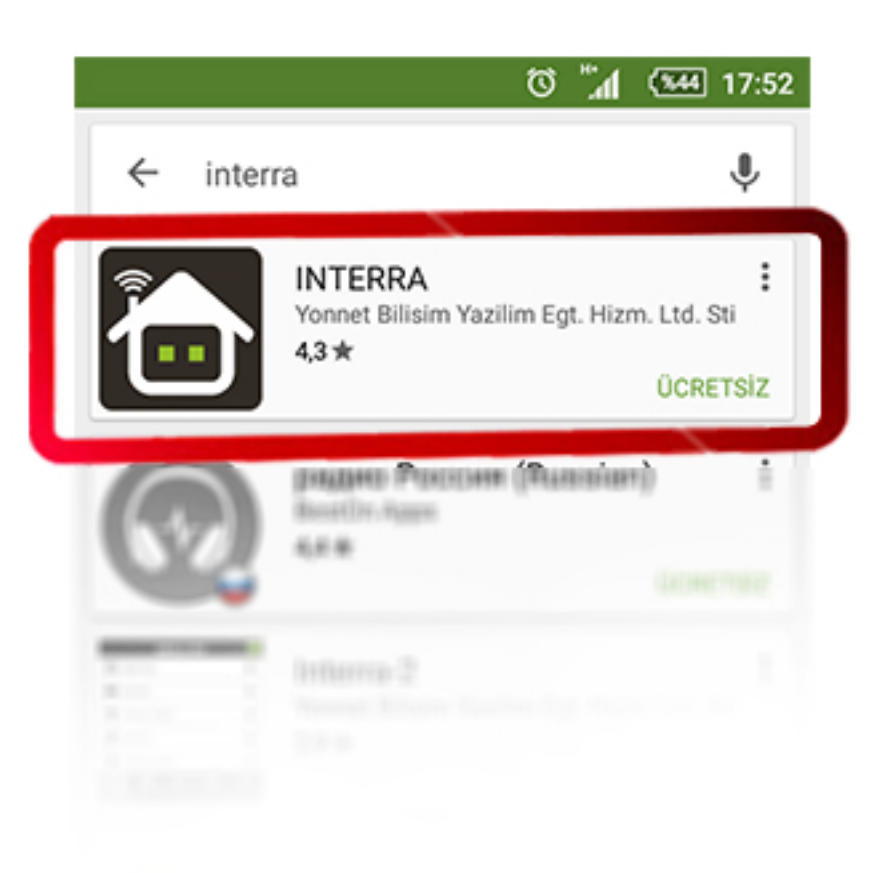

**2. ADIM** 

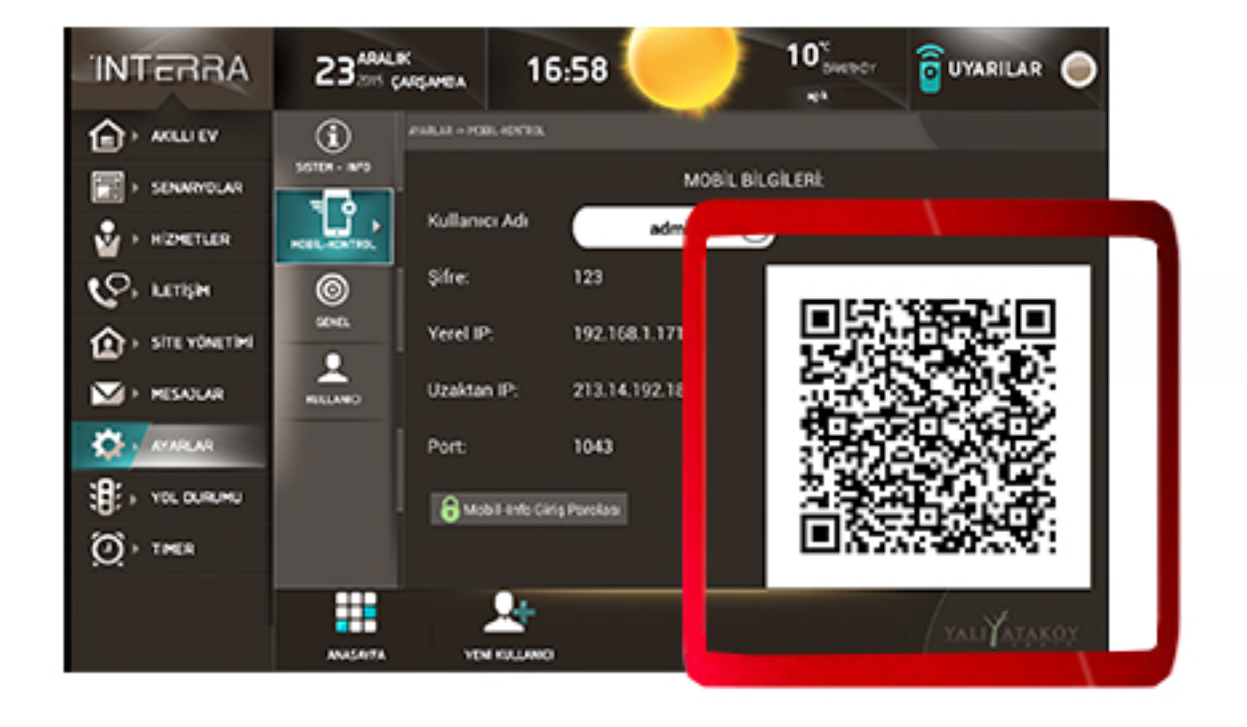

# **3. ADIM**

Ekranımızda ilk önce AYARLAR daha sonra MOBİL KONTROL menülerine tıklıyoruz. Ekran sizden PAROLA isteyecektir. **PAROLANIZ**: 123

Parolayı girdikten sonra ekranda görülen Barkod sayfası açılıyor. Cep telefonunuzun açılan kamerasıyla bu barkodu okutuyoruz.\*

\*Barkodun tamamı kameranızdan görülecek şekilde; fazla yakın yada uzak olmadan deneyin.

Yüklediğimiz uygulamayı çalıştırıyoruz. Resimde görülen ekran menüsü açılıyor.

Daha sonra cep telefonuna daire bilgilerinizi tanıtmak için yapılan **QR CODE** butonuna basiyoruz.

Bu aşamada cep telefonumuzun kamerası açılıyor ve evimizde bulunan akıllı ev ekranına gidiyoruz.

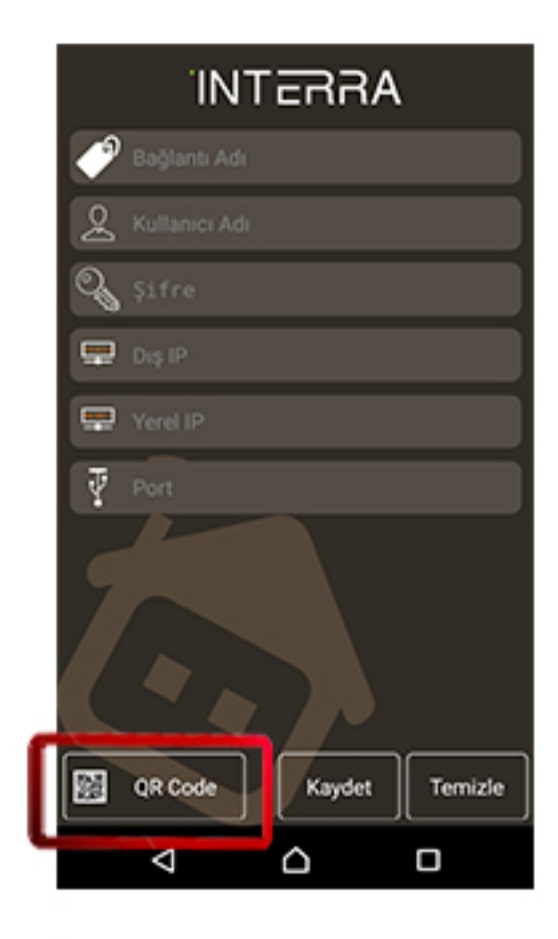

### 4. ADIM

Barkod okutulup, daire bilgilerinin telefona yazıldığını gördükten sonra **KAYDET** butonuna basıp sisteme bağlanabilirsiniz.

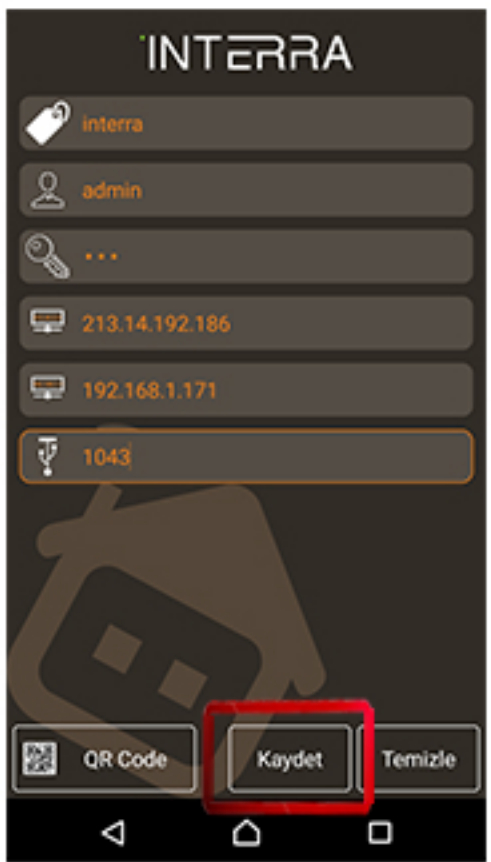